## iPad Tablet – Verbindung Beamer und Dongle – Anleitung

Verbinden Sie das Apple TV Gerät per mitgeliefertem HDMI auf Mini-HDMI Kabel mit dem Beamer und versorgen sie beide Geräte (Beamer und Apple TV) mit Strom. Schalten Sie den Beamer über den seitlichen Schieberegler ein – der Apple TV schaltet sich automatisch ein, sobald er am Stromnetz hängt.

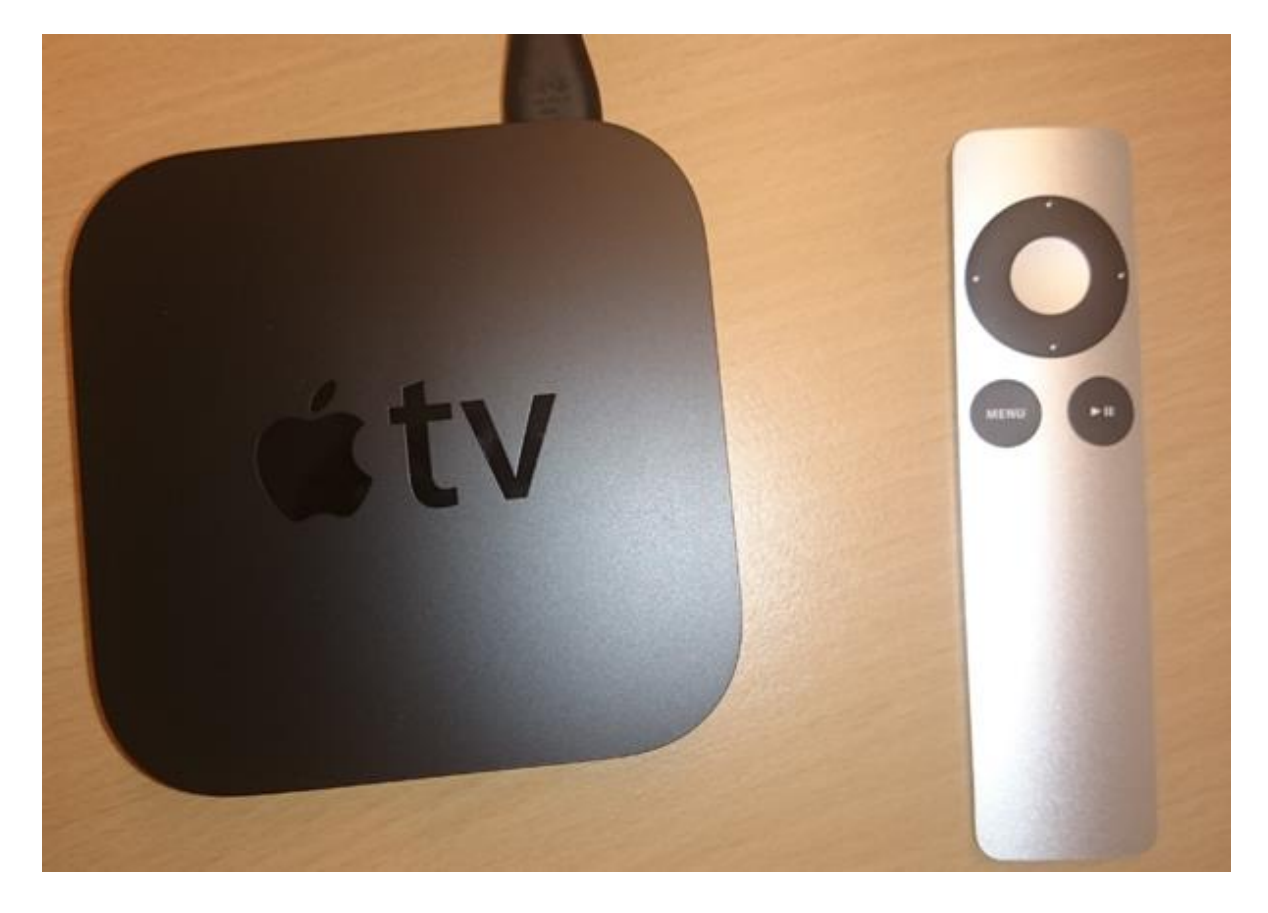

1. Um in das Menü zu kommen, streichen Sie mit einem Finger von unten nach oben über Ihr iPad. Klicken Sie anschließend im Menü auf "AirPlay".

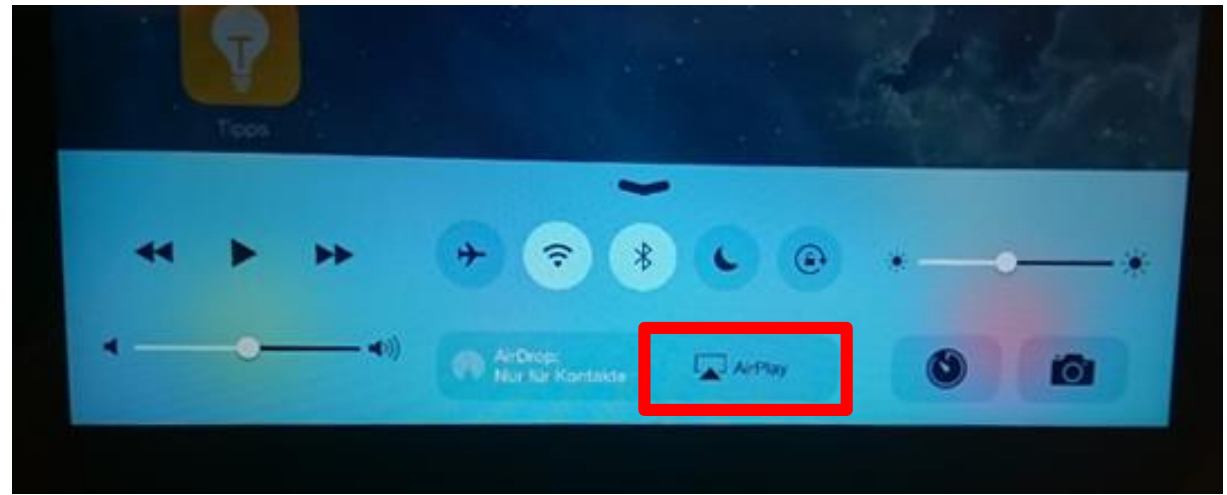

2. Wählen Sie die Option "Apple TV" aus.

|   | TEP |    |   | AirPlay   |   |   |
|---|-----|----|---|-----------|---|---|
| * | •   | ** | + | (I)) iPad | - |   |
| - | -0- |    |   | ArPlay    | 0 | 0 |

3. Scrollen Sie anschließend ein klein wenig nach unten und schieben Sie den Schieber bei "Bildschirmsynchr." nach rechts, sodass das Feld darunter grün erscheint.

|         | AirPlay           |     |
|---------|-------------------|-----|
| Tipps   | (i)) iPad         |     |
| 44 Þ ÞÞ | Bildschirmsynchr. | *   |
| ••)     | AirDrop AirPlay   | 101 |

4. Um Apple TV verwenden zu können, müssen Sie erneut das Passwort Ihrer Apple-ID eingeben.

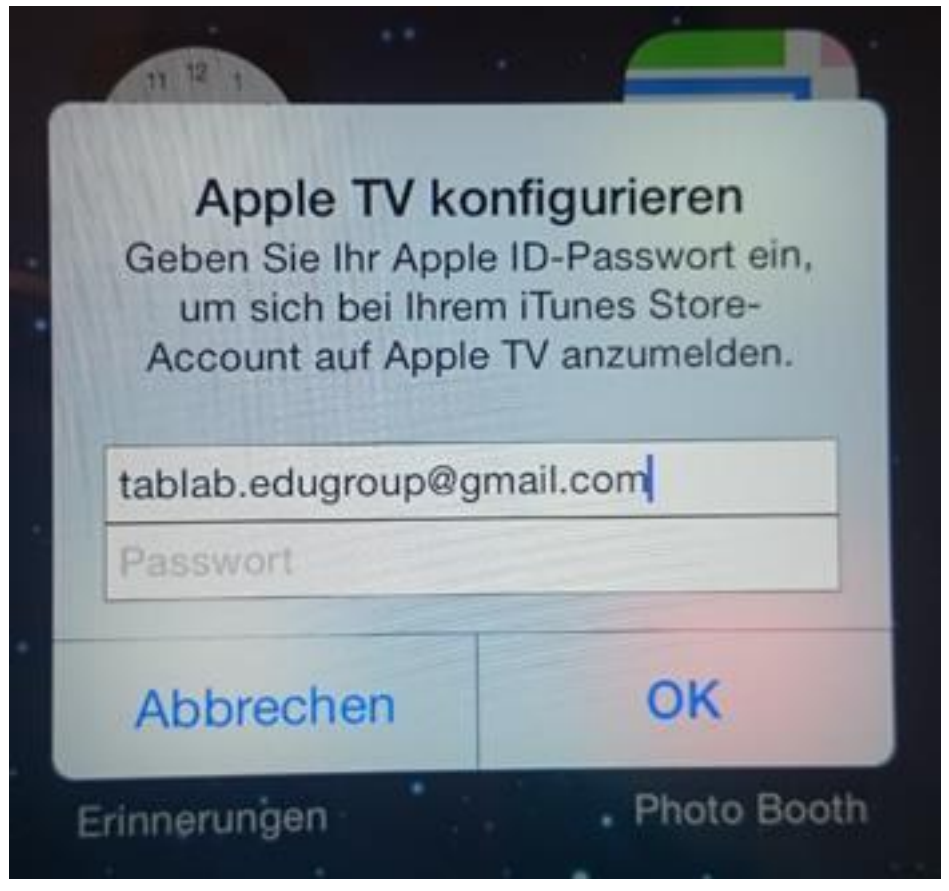

5. Ihr Gerät fragt Sie anschließend, ob es sich das Passwort merken soll. Entscheiden Sie hier selbst, ob Sie dies möchten oder ob Sie das Passwort bei jeder Verbindung erneut eingeben möchten.

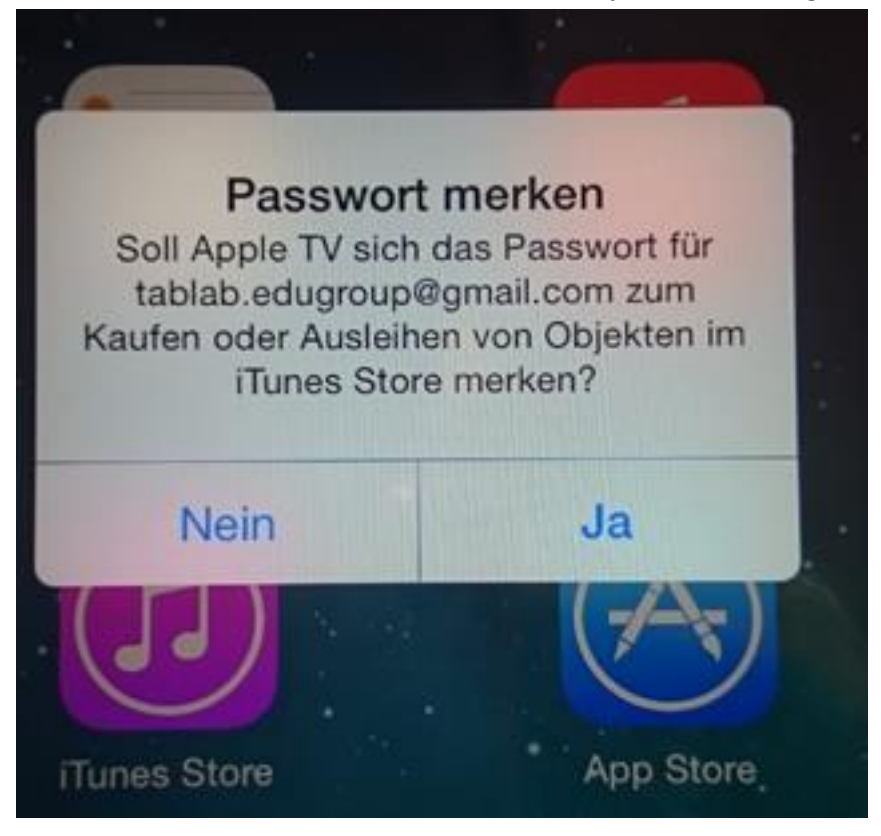

6. Danach können Sie noch entscheiden, ob Sie Daten an Apple über die Nutzung senden möchten.

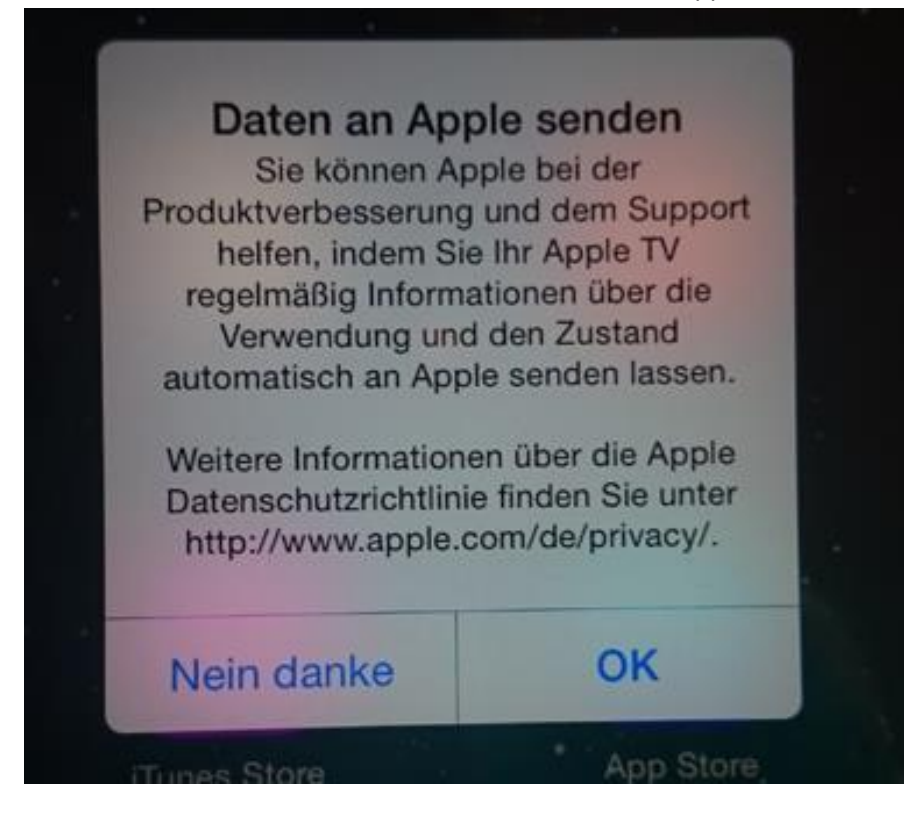

Danach wird die Verbindung mit iPad – Apple TV und Beamer hergestellt.
Tipp: Sollten Sie Ihr Gerät das erste Mal verbinden, kann es sein, dass die Verbindung nicht sofort klappt. Starten Sie Ihr iPad bitte neu.

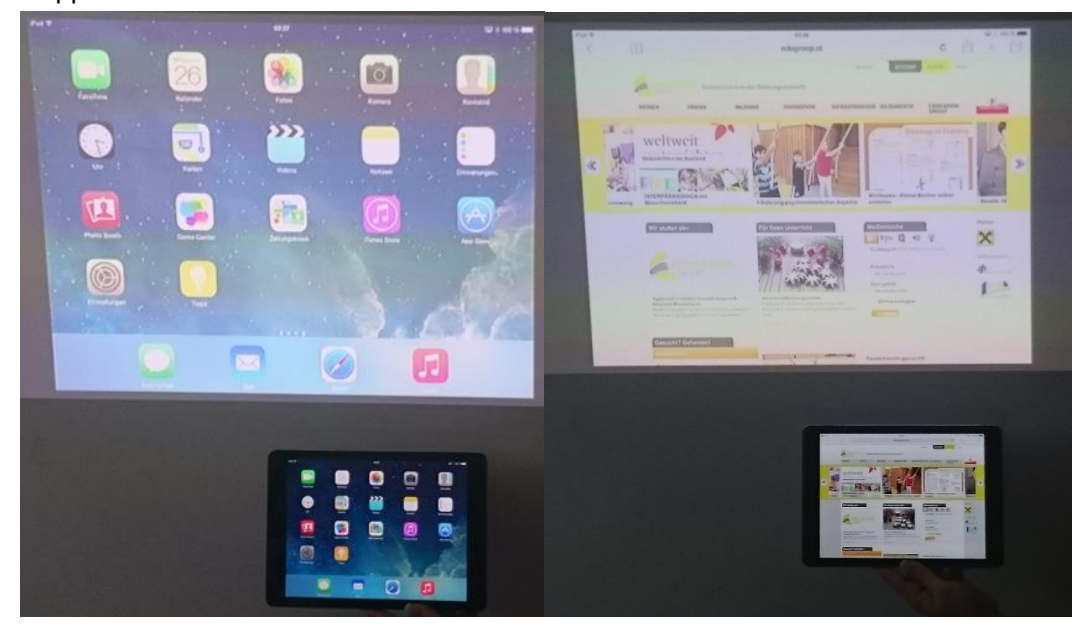